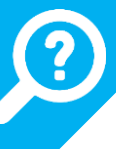

## MODIFIER SON MOT DE PASSE OUTLOOK WEB ACCESS

Pour les utilisateurs n'étant pas sur le réseau « **MAIRIE** », c'est-à-dire ceux n'étant pas situés dans l'îlot municipal (Hôtel de Ville, Police Municipale, Sports-Jeunesse-Vie Associative, Services Techniques, Centre Familial et Social, Médiathèque) ou à l'Hôtel-Dieu, ils ne pourront sans doute pas gérer leur mot de passe à partir de leur session Windows.

Le changement du mot de passe devra alors être réalisé par l'intermédiaire du « **Webmail** », appelé aussi « **Outlook Web Access (OWA)** ». Cet outil, accessible depuis internet, permet d'accéder à sa messagerie à partir de n'importe quel navigateur internet (Microsoft EDGE, Mozilla Firefox, Google Chrome, SAFARI...).

Pour y accéder, saisir l'adresse <u>https://webmail.valognes.fr/owa/</u>. La fenêtre de connexion s'affiche. Il faut y entrer son identifiant et son mot de passe.

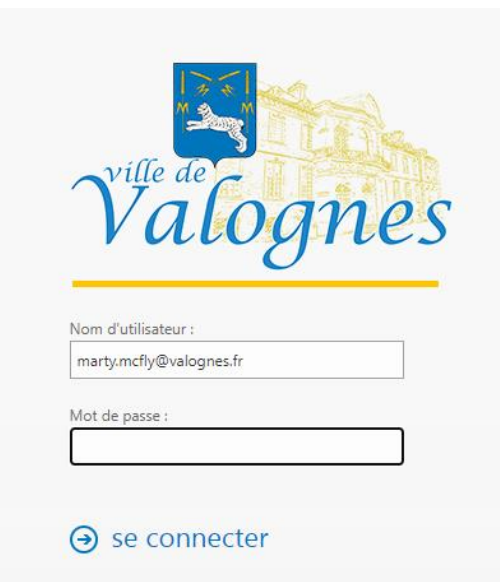

Lorsque la date d'expiration du mot de passe est dépassée, un message apparait alors, vous invitant à le changer.

| Valognes                            |
|-------------------------------------|
| Modifier le mot de passe            |
| vous connecter à Outlook.           |
|                                     |
| Mot de passe actuel :               |
| Nouveau mot de passe :              |
| Confirmer le nouveau mot de passe : |
| ⊖ Envoyer                           |

Il faut alors saisir à nouveau votre nom d'utilisateur, le mot de passe actuel puis, entrer le nouveau mot de passe (2 fois). Cliquer sur le bouton « **Envoyer** » pour valider.

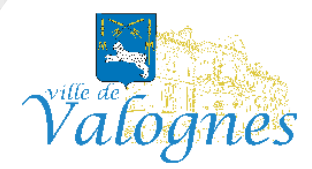

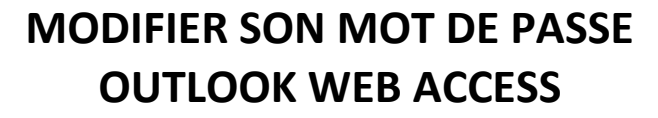

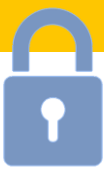

Si votre mot de passe respecte les règles de définition du mot de passe, le message suivant s'affiche

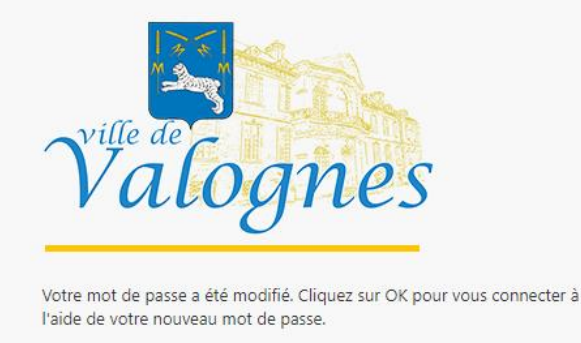

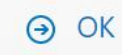

Dans le cas où vous souhaitez modifier votre mot de passe avant sa date d'expiration, une fois connecté, cliquez sur le menu de paramètres symbolisé par une roue crantée en haut à droite puis sur « **Options** ».

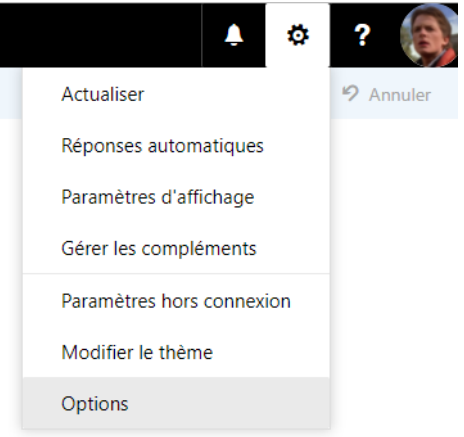

Cliquez alors sur le menu « Général » puis « Mon compte » en haut à gauche et enfin, en bas à droite, sur « Modifier votre mot de passe »

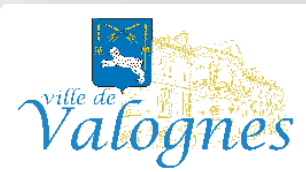

## **MODIFIER SON MOT DE PASSE OUTLOOK WEB ACCESS**

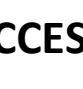

#### ..... Courrier

### Options

Raccourcis ∡ Général Mon compte Modifier le thèm Groupes de distribution Raccourcis clavier Gérer les compléments Appareils mobiles Paramètres hors connexic Paramètres d'accessibilité Version légère Région et fuseau horaire Messagerie texte Courrier

Enregistrer

Mon compte

× Ignorer

- Traitement automatique Réponses automatique Annuler l'envoi Règles de boîte de réce Signalisation de courrie Marquer comme lu Options des messages Confirmations de lectu Paramètres de réponse Comptes Bloquer ou autoriser POP et IMAP Options des pièces jointe Comptes de stockage Disposition Conversations
- Signature électronique Aperçu du lien Format du message Liste de messages

| Prénom                  | Rue                                                                                             |
|-------------------------|-------------------------------------------------------------------------------------------------|
| Marty                   |                                                                                                 |
| Initiales               |                                                                                                 |
|                         | Ville                                                                                           |
| Nom                     |                                                                                                 |
| McFly                   | Département/région                                                                              |
| Nom d'affichage*        |                                                                                                 |
| MCFLY Marty             | Code postal                                                                                     |
| Adresse de courrier     |                                                                                                 |
| marty.mcfly@valognes.fr | Pays/région                                                                                     |
| Téléphone professionnel | <b>~</b>                                                                                        |
|                         | Bureau                                                                                          |
| Télécopie               |                                                                                                 |
|                         |                                                                                                 |
| Téléphone personnel     | Modifier votre mot de passe                                                                     |
|                         | Utilisation de la boîte aux lettres                                                             |
| Téléphone mobile        | <ol> <li>1.14 Mo utilisé(s). La taille de votre boîte aux lettres est<br/>illimitée.</li> </ol> |

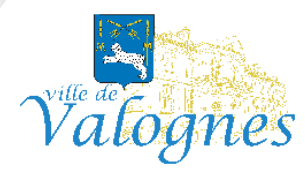

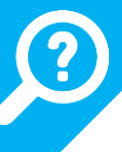

# MODIFIER SON MOT DE PASSE OUTLOOK WEB ACCESS

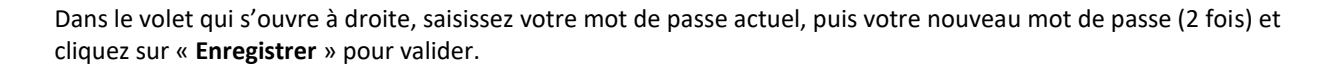

| $\checkmark$ | Enregistrer |
|--------------|-------------|

Changer le mot de passe

× Ignorer

Saisissez votre mot de passe actuel ainsi qu'un nouveau mot de passe, puis entrez à nouveau ce dernier pour confirmation.

Suite à l'enregistrement, vous devrez peut-être saisir de nouveau vos nom d'utilisateur et mot de passe, puis rouvrir une session. Vous serez averti lorsque votre mot de passe aura été correctement modifié.

| Adresse de courrier :                  | marty.mcfly@valognes.fr |
|----------------------------------------|-------------------------|
| Mot de passe actuel :                  |                         |
| Nouveau mot de passe :                 |                         |
| Confirmer le nouveau mot<br>de passe : |                         |

## **RAPPEL DES RÈGLES DE DÉFINITION DU MOT DE PASSE :**

- Longueur minimal du mot de passe : 8 caractères
- Ne pas contenir le nom de votre compte utilisateur ou des parties de votre nom complet comportant plus de 2 caractères successifs.
  - Exemple pour Martin DUPONT, dont le nom d'utilisateur est mdupont : le mot de passe mdupont50! est interdit, tout comme Mot2PONT!?
- Contenir des caractères provenant d'au moins 3 des catégories suivantes :
  - Caractères majuscules (A à Z)
  - Caractères minuscules (a à z)
  - Chiffres (0 à 9)
  - Caractères spéciaux (exemples : !, \$, #, %)
- Doit être différent des 3 derniers mots de passe utilisés
- Une fois votre mot de passe changé, vous devez attendre **30 jours** avant de pouvoir le changer à nouveau.

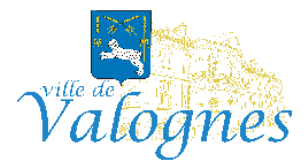